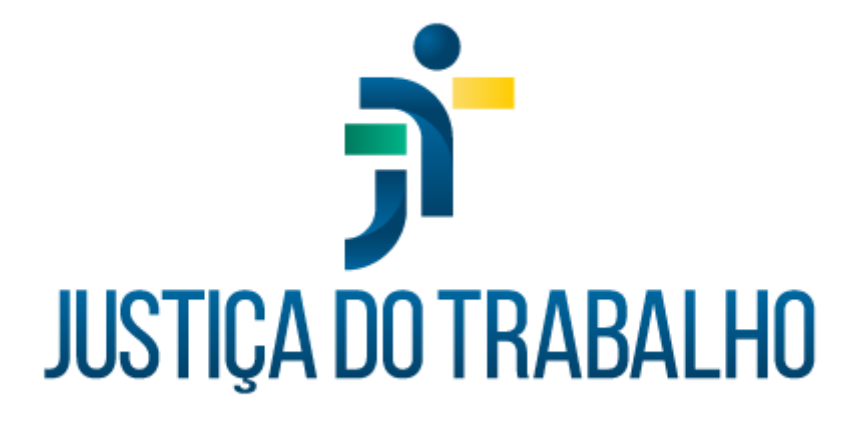

# SIGS MÓDULO RELATÓRIOS GERENCIAIS

Maio de 2024

Coordenadoria de Sistemas Administrativos Nacionais - CSAN

Versão 1.0

# HISTÓRICO DE ALTERAÇÕES

| Data      | Versão | Descrição                    | Autor | Aprovado<br>Por |
|-----------|--------|------------------------------|-------|-----------------|
| maio/2024 | 1.0    | Módulo Relatórios Gerenciais | SIGS  | CSAN            |
|           |        |                              |       |                 |
|           |        |                              |       |                 |
|           |        |                              |       |                 |

SIGS – Sistema Integrado de Gestão em Saúde 2.8.7

SIGEP 1.55

#### Sumário

| 1- Introdução                                                          | 4  |
|------------------------------------------------------------------------|----|
| 2- Quais são os relatórios gerenciais e quais perfis podem acessá-los? | 7  |
| 3- Relatório Quantitativo de Licenças                                  | 8  |
| 4- Relatório Licenças SIGS e SIGEP                                     | 10 |
| 5- Relatório Licenças Fora do Prazo                                    | 12 |
| 6- Relatório Indicadores                                               | 13 |
| a. Relatório Indicadores de Saúde CNJ                                  | 14 |
| b. Relatório Indicadores de Saúde CSJT                                 | 16 |
| 7- Relatório Epidemiológico do Exame Periódico                         | 18 |
| 8- Relatório: Atendimentos                                             | 21 |
| 9- Prontuário                                                          | 23 |

## 1-Introdução

O acesso ao SIGS se dá através do endereço do SIGS do Regional, utilizando o LOGIN e sua senha da intranet. Caso você esteja fora do Tribunal, é necessário **VPN**.

| Imagem 1                                                                          |                                                                                                    |                          |  |  |  |  |  |  |  |
|-----------------------------------------------------------------------------------|----------------------------------------------------------------------------------------------------|--------------------------|--|--|--|--|--|--|--|
| 🏂 JT - Tribunal Regional do Trabalha 🗙 🕂                                          |                                                                                                    | • <u>• • • • •</u>       |  |  |  |  |  |  |  |
| ← → C  auth.trt12.jus.br/auth/realms/TRT12/protocol/openid-connect/auth?client_ic | i=sigs-app&redirect_uri=https%3A%2F%2Fsigs.trt12.jus.br%2F&istate=63aee107-9c50-48ec-831e-0cff5e 🗣 🖄 🌈          | ? 🔽 🗯 🗊 🖪 😩 🗄            |  |  |  |  |  |  |  |
| 📙 SIGS 🔳 EAD - Instituto Edu 🎼 403 🦩 Network Login 🌶 Tribunal Regional d 💊 CITS   | aúde - Login 🔹 Cursos - Pro Ser Sa 🌶 Intranet   Tribunal R 📀 HOMOLOG TRT12 😒 Como assim você A 📀 SIGS correto 🔦 | , Lista de ramais - He » |  |  |  |  |  |  |  |
| JUSTIÇA DO TRABALH<br>Tribunal Regional do Trabalho da 12º Região (80             | 0                                                                                                    |                          |  |  |  |  |  |  |  |
| LOGIN                                                                             |                                                                                                    |                          |  |  |  |  |  |  |  |
|                                                                                   |                                                                                                    |                          |  |  |  |  |  |  |  |
|                                                                                   | LOGIN:                                                                                                    |                          |  |  |  |  |  |  |  |
|                                                                                   | Nome de usuário                                                                                                 |                          |  |  |  |  |  |  |  |
|                                                                                   | SENHA:                                                                                                    |                          |  |  |  |  |  |  |  |
|                                                                                   | Senha                                                                                                    |                          |  |  |  |  |  |  |  |
|                                                                                   | ENTRAR                                                                                                    |                          |  |  |  |  |  |  |  |
|                                                                                   |                                                                                                    |                          |  |  |  |  |  |  |  |

Fonte: SIGS, 2024.

Após o LOGIN, o usuário é direcionado à página inicial do sistema:

| Imagem 2                                                                                                    |                                     |  |  |  |  |  |  |  |  |
|----------------------------------------------------------------------------------------------------|-------------------------------------|--|--|--|--|--|--|--|--|
| v 🗴 505 x +                                                                                                    | - 0 ×                               |  |  |  |  |  |  |  |  |
| ← → C (≒ sigep.trt12jus.br/sigs/sigends.profissional=todos                                                                                                    | 🖈 🔟 🗹 🖸 I 🔅 i                       |  |  |  |  |  |  |  |  |
| 🗅 305 🗞 SADAém 🥥 SSAD-Portal dos S. 🐵 Curros Finanças Co. 📲 EAD - Instabate Educo. 📭 403 🗞 Networks Login 🗞 Tribunal Regional d 🗞 CTSaudé- Login 🌵 Curros - Pro Ser Sa. 🗞 Internet Tribunal R 🔗 HOMOLOG TRITI 🖤 Corror est | m você Al 😵 SIGS correto 🛛 🚿        |  |  |  |  |  |  |  |  |
| ≡ SiGS Sistema Integrado de Gestão em Saúde                                                                                                    | Diretor - Serviço de Saúde = 21 2 ? |  |  |  |  |  |  |  |  |
| Maio 2024 Ho.                                                                                                    | ⊫ < > Q + ᠿ C ≡                     |  |  |  |  |  |  |  |  |
| Selecione Perfil e Profissionais                                                                                                    | Local 🗸                             |  |  |  |  |  |  |  |  |
|                                                                                                    | Profissional                        |  |  |  |  |  |  |  |  |
|                                                                                                    | Perfil *                            |  |  |  |  |  |  |  |  |
|                                                                                                    | Profissionais                       |  |  |  |  |  |  |  |  |
|                                                                                                    |                                     |  |  |  |  |  |  |  |  |
|                                                                                                    | Situação 🗸                          |  |  |  |  |  |  |  |  |
|                                                                                                    | Tipo 🗸                              |  |  |  |  |  |  |  |  |
|                                                                                                    |                                     |  |  |  |  |  |  |  |  |
|                                                                                                    |                                     |  |  |  |  |  |  |  |  |
|                                                                                                    |                                     |  |  |  |  |  |  |  |  |
|                                                                                                    |                                     |  |  |  |  |  |  |  |  |
|                                                                                                    |                                     |  |  |  |  |  |  |  |  |
|                                                                                                    |                                     |  |  |  |  |  |  |  |  |
|                                                                                                    |                                     |  |  |  |  |  |  |  |  |

Fonte: SIGS, 2024.

Ao se clicar sobre as 3 linhas no canto superior esquerdo, abre-se menu no qual encontra-se o submenu com os relatórios gerenciais, conforme figura abaixo:

|                          | Imagem 3                                   |                                   |                                       |                                             |                                  |                                        |                             |  |  |  |
|--------------------------|--------------------------------------------|-----------------------------------|---------------------------------------|---------------------------------------------|----------------------------------|----------------------------------------|-----------------------------|--|--|--|
| v SIGS                   | × SIGS                                     | × SIGS                            | × 🚺 SIGS                              | × SIGS                                      | × SIGS                           | × +                                    | - 0 ×                       |  |  |  |
| ← → C =5 sig             | ep.trt12.jus.br/sigs/relatorios/quantitati | ivo-licencas                      |                                       |                                             |                                  |                                        | ☆ 🔟 🖬 🎦 🛛 🕄 🗄               |  |  |  |
| 🗀 SIGS 📀 SADAdm 🧃        | SISAD - Portal dos S 🧒 Curso: Finança      | es Cor 🔳 EAD - Instituto Educ IFS | 403 🧿 Network Login 🐟 Tribunal Ri     | egional d 🔦 CITSaúde - Login                | Ser Sa 🔦 Intranet   Tribunal R 🧯 | 🕽 HOMOLOG TRT12 👒 Como assim você Al 🕻 | SIGS correto >>             |  |  |  |
| =                        |                                            | ர்                                | SIGS Sistema Integrado<br>Versão: 2.8 | o de Gestão em Saúde<br>7-2024-03-15-184802 |                                  | Diretor                                | - Serviço de Saúde = 21 👤 🥎 |  |  |  |
| A PÁGINA INICIAL         |                                            |                                   |                                       |                                             |                                  |                                        |                             |  |  |  |
| AGENDA                   | tivo de Licenças                           |                                   |                                       |                                             |                                  |                                        |                             |  |  |  |
| ADMINISTRAÇÃO            | >                                          |                                   |                                       |                                             |                                  |                                        | ^                           |  |  |  |
| ASSISTENCIAL             | >                                          |                                   |                                       |                                             |                                  |                                        |                             |  |  |  |
| PERICIAL                 | >                                          |                                   |                                       |                                             |                                  | E Fim do periodo                       |                             |  |  |  |
| OCUPACIONAL              | >                                          |                                   |                                       |                                             |                                  |                                        |                             |  |  |  |
| SSI                      | >                                          |                                   |                                       |                                             |                                  |                                        |                             |  |  |  |
| Quantitativo de Licenca: | s 🔹                                        |                                   |                                       |                                             |                                  |                                        |                             |  |  |  |
| Licenças SIGS e SIGEP    |                                            | → Situação                        |                                       | - Categoria                                 |                                  |                                        |                             |  |  |  |
| Licenças Fora do Prazo   |                                            |                                   |                                       |                                             |                                  |                                        |                             |  |  |  |
| Estudo Epidemiológico    |                                            |                                   |                                       |                                             |                                  |                                        |                             |  |  |  |
| Informações de Atendin   | nentos                                     |                                   |                                       |                                             |                                  |                                        |                             |  |  |  |
| PROGRAMAS DE SAÚDE       | >                                          |                                   |                                       |                                             |                                  |                                        |                             |  |  |  |
|                          |                                            |                                   |                                       |                                             |                                  |                                        |                             |  |  |  |
|                          |                                            |                                   |                                       |                                             |                                  |                                        |                             |  |  |  |
|                          |                                            |                                   |                                       |                                             |                                  |                                        |                             |  |  |  |
|                          |                                            |                                   |                                       |                                             |                                  |                                        |                             |  |  |  |
|                          |                                            |                                   |                                       |                                             |                                  |                                        |                             |  |  |  |
|                          |                                            |                                   |                                       |                                             |                                  |                                        |                             |  |  |  |
|                          |                                            |                                   |                                       |                                             |                                  |                                        |                             |  |  |  |
|                          |                                            |                                   |                                       |                                             |                                  |                                        |                             |  |  |  |
|                          |                                            |                                   |                                       |                                             |                                  |                                        |                             |  |  |  |
|                          |                                            |                                   |                                       |                                             |                                  |                                        |                             |  |  |  |
| <.                       | •                                          |                                   |                                       |                                             |                                  |                                        |                             |  |  |  |

Fonte: SIGS, 2024.

Cada perfil de atendimento possui acesso a determinados relatórios. A foto acima está logada com o perfil Diretor.

SIGEP 1.55 Contato pelo redmine nacional

# 2- Quais são os relatórios gerenciais e quais perfis podem acessá-los?

A tabela abaixo apresenta a relação perfil x acesso.

|                            | •                          |                          |                           |             | 1                        |                                |  |
|----------------------------|----------------------------|--------------------------|---------------------------|-------------|--------------------------|--------------------------------|--|
| PERFIL / RELATÓRIO         | Quantitativo de<br>Licença | Licenças SIGS e<br>SIGEP | Licenças Fora do<br>Prazo | Indicadores | Estudo<br>Epidemiológico | Informações de<br>Atendimentos |  |
| Administrador de TI        |                            |                          |                           |             |                          |                                |  |
| Apoio ao Gestor            | х                          | x                        | х                         | х           | x                        | x                              |  |
| Auditor                    |                            |                          |                           |             |                          |                                |  |
| Diretor                    | х                          | x                        | x                         | х           | x                        | х                              |  |
| Profissionais de Saúde     | x                          | x                        | х                         | х           | x                        | х                              |  |
| Recepcionista              | х                          | x                        | х                         | х           | x                        | х                              |  |
| Segurança do Trabalho      | х                          | х                        | х                         | х           |                          | х                              |  |
| Usuário Administrativo     | х                          | x                        | х                         | х           |                          |                                |  |
| Usuário<br>Autoatendimento |                            |                          |                           |             |                          |                                |  |

| Tabela | 1 <sup>.</sup> Perfil | de Acesso | ) X Re                                  | latório | Gerencial |
|--------|-----------------------|-----------|-----------------------------------------|---------|-----------|
| rabola | 1.1 01111             |           | /////////////////////////////////////// | Jacono  | Coronolai |

SIGS – Sistema Integrado de Gestão em Saúde 2.8.7

SIGEP 1.55

## 3- Relatório Quantitativo de Licenças

Neste relatório é possível fazer filtros por:

- 1. Funcionário
- 2. Número mínimo de afastamento
- 3. Início e fim do período
- 4. Órgão de Origem
- 5. Cargo
- 6. Situação
- 7. Categoria

| Imagem 4                                                        |                                                                                                   |                                              |                                       |                                     |     |  |  |  |
|-----------------------------------------------------------------|---------------------------------------------------------------------------------------------------|----------------------------------------------|---------------------------------------|-------------------------------------|-----|--|--|--|
| ♥ SIGS × +                                                      |                                                                                                   |                                              |                                       |                                     | 0 × |  |  |  |
| ← → C S sigep.trt12.jus.br/sigs/relatorios/quantitativo-licenca | 35                                                                                                |                                              |                                       | x 🛙 🗹 🖸                             | 🗶 : |  |  |  |
| 🗀 SIGS 🔇 SADAdm 🚳 SISAD - Portal dos S 🧒 Curso: Finanças Cor 📕  | 🛿 EAD - Instituto Educ 🛛 IPS 403 🛛 S Network Login 🐟 Tribunal Regional d                          | 💊 CITSaúde - Login 🛛 🚸 Cursos - Pro Ser Sa 💊 | Intranet   Tribunal R 🔇 HOMOLOG TRT12 | 🗢 Como assim você Al 😵 SIGS correto | »   |  |  |  |
| =                                                               | E Sistema Integrado de Gestão em Saúde Diretor - Serviço de Saúde Diretor - Serviço de Saúde 2012 |                                              |                                       |                                     |     |  |  |  |
| Relatório: Quantitativo de Licenças                             |                                                                                                   |                                              |                                       |                                     |     |  |  |  |
| = Parâmetros do relatório                                       |                                                                                                   |                                              |                                       |                                     | ^   |  |  |  |
| Funcionário                                                     |                                                                                                   | Número mínimo de afastamentos                | Início do período                     | E Fim do período                    | ŧ   |  |  |  |
| Orgão Origem                                                    |                                                                                                   |                                              |                                       |                                     | •   |  |  |  |
| Cargo                                                           | ▼ Situação                                                                                        | - Categoria                                  | <del>.</del>                          |                                     |     |  |  |  |
| GERAR LIMPAR                                                    |                                                                                                   |                                              |                                       |                                     |     |  |  |  |
|                                                                 |                                                                                                   |                                              |                                       |                                     |     |  |  |  |
|                                                                 |                                                                                                   |                                              |                                       |                                     |     |  |  |  |
|                                                                 |                                                                                                   |                                              |                                       |                                     |     |  |  |  |
|                                                                 |                                                                                                   |                                              |                                       |                                     |     |  |  |  |
|                                                                 |                                                                                                   |                                              |                                       |                                     |     |  |  |  |
|                                                                 |                                                                                                   |                                              |                                       |                                     |     |  |  |  |

Fonte: SIGS, 2024.

SIGS – Sistema Integrado de Gestão em Saúde 2.8.7

O relatório gerado, em formato xlsx, traz as seguintes informações:

- 1. Matrícula
- 2. Nome
- 3. Idade
- 4. Cargo
- 5. CID (nesse caso apenas para os perfis autorizados)
- 6. Qtde Licenças
- 7. Dias afastado
- 8. Órgão de Origem

| 🖬 🐬 🕐 - Ŧ QuantitativoLicencas-20240502-151737 - Excel (Falha na Ativação do Produto)                                                                                                    | <b>⊡ – ∂ ×</b>                          |
|----------------------------------------------------------------------------------------------------|-----------------------------------------|
| Arquivo Página Inicial Inserir Layout da Página Fórmulas Dados Revisão Exibir Desenvolvedor 🖓 O que você deseja fazer                                                                                                    | Entrar 🧏 Compartilhar                   |
| Colar       Calibri       11       A       A       =       =       W       Provide Contractionente       Geral       Image: Contraction Contraction C | Inserie Excluir Formatian               |
| Area de Transf 15 Fonte 15 Alinhamento 15 Número 15 Estilo                                                                                                    | Células Edição                          |
| JR_PAGE v i × v fx                                                                                                    | ~                                       |
|                                                                                                    | U V W X Y                               |
|                                                                                                    |                                         |
| 1<br>Tribunal Regional do Trabalho da 12ª Região                                                                                                    |                                         |
|                                                                                                    |                                         |
| Coordenadoria de Saúde                                                                                                    |                                         |
| 4                                                                                                    |                                         |
| 5 Quantitativo de Licenças                                                                                                    |                                         |
| 7 Periodo pesquisado: A partir de 01/04/2024                                                                                                    |                                         |
| 8     A partir de:     1     dia(s) de afastamento                                                                                                    |                                         |
| 9 Da(s) categoria(s): Todas                                                                                                    |                                         |
| 10 Do(s) cargo(s): Todos                                                                                                    |                                         |
| 11 Da(s) situação(ões): Todas                                                                                                    |                                         |
| 12 Matricula: Todas Nome: Todos                                                                                                    |                                         |
| 13 Orgão de Origem Todos                                                                                                    |                                         |
| 15 Matricula Nome Idade Cargo CIDs Qtde Licencas Dias afastado Orgão Origem                                                                                                    |                                         |
| 62 SERVIDOR(A) RESTRITO 1 1                                                                                                    |                                         |
|                                                                                                    |                                         |
|                                                                                                    |                                         |
| Pronto                                                                                                    | Ⅲ Ⅲ <b>Ⅰ</b> Ⅲ <b>-</b> — <b>+</b> 100% |

Imagem 5

Fonte: SIGS, 2024.

### 4- Relatório Licenças SIGS e SIGEP

Neste relatório é possível fazer filtros por:

- 1. Funcionário
- 2. Lotação
- 3. Cargo
- 4. Situação
- 5. Data Início e Data Fim
- 6. Tipo de Licença

| Imagem 6                                                 |                                                           |                                         |                        |                        |         |  |  |  |  |
|----------------------------------------------------------|-----------------------------------------------------------|-----------------------------------------|------------------------|------------------------|---------|--|--|--|--|
| v S sigs × +                                             |                                                           |                                         |                        |                        | - 0 X   |  |  |  |  |
| ← → C 😁 sigep.trt12.jus.br/sigs/relatorios/licencas-si   | gs-sigep                                                  |                                         | 7                      | y 🖻 🔽 🖸                | 坐 🧶 :   |  |  |  |  |
| 🗀 SIGS 🚯 SAOAdm 🚯 SISAD - Portal dos S 🔞 Curso: Finanças | Cor III EAD - Instituto Educ IFS 403                      | 🚱 Network Login 🛛 💊 Tribunal Regional d | 💊 CITSaúde - Login 🛛 🛞 | Cursos - Pro Ser Sa    | »       |  |  |  |  |
| Sigs تر                                                  | Sistema Integrado de Gest<br>Versão: 2.8.7-2024-03-15-180 | tão em Saúde<br>1852                    | Dire                   | tor - Serviço de Saúde | ≢20 ≛ ? |  |  |  |  |
| Licenças                                                 |                                                           |                                         |                        |                        |         |  |  |  |  |
| \Xi Filtros da consulta                                  |                                                           |                                         |                        |                        | ^       |  |  |  |  |
| Funcionário                                              |                                                           | Lotação                                 |                        |                        | _       |  |  |  |  |
| Cargo 👻 Situação                                         | ) •                                                       | Data Inicio                             | 🖻 🛛 Data Fim           |                        | Ť       |  |  |  |  |
| Tipo Licença                                             |                                                           |                                         |                        |                        | ·       |  |  |  |  |
| GERAR LIMPAR                                             |                                                           |                                         |                        |                        |         |  |  |  |  |

Fonte: SIGS, 2024.

O relatório gerado, em formato xlsx, traz as seguintes informações:

- 1. Matrícula
- 2. Nome
- 3. Categoria
- 4. Tipo

- 5. Início
- 6. Fim
- 7. Situação Servidor
- 8. Lotação
- 9. Cargo
- 10. Cadastro no SIGS
- 11. Homologação no SIGS
- 12. Situação Licença no SIGS

|                  | Imagem 7                                                                                                    |                                     |                                                       |                       |                  |                                               |                                   |                       |                     |                                  |                           |                   |
|------------------|----------------------------------------------------------------------------------------------------|-------------------------------------|-------------------------------------------------------|-----------------------|------------------|-----------------------------------------------|-----------------------------------|-----------------------|---------------------|----------------------------------|---------------------------|-------------------|
| E                | ן לי לי <del>י</del>                                                                                                    |                                     |                                                       |                       |                  |                                               |                                   | Licene                | casSigsSigep-       | -20240502-153407 -               | Excel (Falha na A         | tivação do Pro    |
| Arq              | uivo Página Inicial Inseri                                                                                                    | r Layout da Págin                   | a Fórmulas Da                                         | dos Revi              | são Ex           | ibir Desenvo                                  | olvedor                           | 🛛 O que vo            | ocê deseja faz      | :er                              |                           |                   |
| Col              | <ul> <li>A Recortar</li> <li>In Copiar →</li> <li>Copiar →</li> <li>Pincel de Formatação</li> <li>Área de Transferência 52</li> </ul> | Calibri • 17<br>N I <u>5</u> • Ente |                                                       | = <b>%</b> ∙<br>≡ € • | P Que            | brar Texto Auton<br>clar e Centralizar<br>nto | naticamente<br>•                  | Geral                 | 5 000 500 4         | ▼<br>Formatação<br>Condicional ▼ | Formatar como<br>Tabela • | Normal<br>Cálculo |
| V1               | 3 × : × ✓                                                                                                    | $f_{x}$                             |                                                       |                       |                  |                                               |                                   |                       |                     |                                  |                           |                   |
|                  | A B C D E                                                                                                    | F G                                 | н                                                     | 1                     | J                | к                                             | L                                 | м                     | N                   | 0                                | Р                         | R                 |
| 1<br>2<br>3<br>4 | 🄊 SIGS                                                                                                    | Tribunal Regio<br>Coordenadoria     | nal do Trabalho d<br>a de Saúde                       | da 12ª Reș<br>Licen   | gião<br>nças SIG | S e SIGEP                                     |                                   |                       |                     |                                  |                           |                   |
| 5                | Período Pesquisado:                                                                                                    | A partir de 01/04/20                | 24                                                    |                       |                  |                                               |                                   |                       |                     |                                  |                           |                   |
| 7                | Lotação:                                                                                                    | TODOS                               |                                                       |                       |                  |                                               |                                   |                       |                     |                                  |                           |                   |
| 8                | Categoria:                                                                                                    | TODOS                               |                                                       |                       |                  |                                               |                                   |                       |                     |                                  |                           |                   |
| 9                | Situação:                                                                                                    | TODOS                               |                                                       |                       |                  |                                               |                                   |                       |                     |                                  |                           |                   |
| 10<br>11         | Tipo Licença:                                                                                                    | 10005                               |                                                       |                       |                  |                                               |                                   |                       |                     |                                  |                           |                   |
| 12               | Matrícula Nome                                                                                                    | Categoria                           | Тіро                                                  | Início                | Fim              | Situação<br>Servidor                          | Lotação                           | Cargo                 | Cadastro<br>no SIGS | Homologação<br>no SIGS           | Situação Lic<br>no SIG    | cença<br>S        |
| 13               | ,<br>,                                                                                                    | SERVIDOR(A)                         | LICENÇA TRATAMENTO<br>PESSOA DA FAMÍLIA -<br>SERVIDOR | 24/04/2024            | 24/04/2024       | EFETIVO                                       | divisão de<br>Polícia<br>Judicial | TÉCNICO<br>JUDICIÁRIO | 25/04/2024          | 25/04/2024                       | Homologada                |                   |

Fonte: SIGS, 2024.

| SIGS – Sistema Integrado de Gestão em Saúde 2.8.7 | SIGEP 1.55 | Contato pelo redmine nacional |
|---------------------------------------------------|------------|-------------------------------|
|---------------------------------------------------|------------|-------------------------------|

#### 5- Relatório Licenças Fora do Prazo

Neste relatório é possível fazer filtros por:

- 1. Início Cadastro
- 2. Fim Cadastro

| Imagem | 8 |
|--------|---|
| magom  | ~ |

|                                        |                                                                                                  | - 3                                        | ~ |
|----------------------------------------|--------------------------------------------------------------------------------------------------|--------------------------------------------|---|
|                                        |                                                                                                  | - 0                                        |   |
| ← → C ⊆ sigep.trt12.jus.br/sigs/relat  | orios/licencas-fora-prazo                                                                        | ☆ 🛛 🗹 🗎 🍭                                  | : |
| 🗀 SIGS 📀 SAOAdm 🌍 SISAD - Portal dos S | 🕺 Curso: Finanças Cor 👖 EAD - Instituto Educ 🛛 IFS 403 🛛 🚱 Network Login 🐟 Tribunal Regional d 🔺 | 🖕 CITSaúde - Login 🛛 🚸 Cursos - Pro Ser Sa | » |
| ≡                                      | SIGS Sistema Integrado de Gestão em Saúde<br>Versão: 2.8.7-2024-03-15-184692                     | Diretor - Serviço de Saúde 🗧 🕹 🌘           | ? |
| Licenças Fora do Prazo                 |                                                                                                  |                                            |   |
| \Xi Filtros da consulta                |                                                                                                  | ^                                          |   |
| Inicio Cadastro                        | Eim Cadastro     Eim                                                                             |                                            |   |
| GERAR LIMPAR                           |                                                                                                  |                                            |   |
|                                        |                                                                                                  |                                            |   |
|                                        |                                                                                                  |                                            |   |
|                                        |                                                                                                  |                                            |   |
|                                        |                                                                                                  |                                            |   |

Fonte: SIGS, 2024.

Imagem 9

| H                  | <u>ى ە م</u>                                                                                    |                       |                                              |                               |               |                                                   |                          | LicencasForaPrazo-202     | 240502-163738 - Excel (Falha                     |
|--------------------|-------------------------------------------------------------------------------------------------|-----------------------|----------------------------------------------|-------------------------------|---------------|---------------------------------------------------|--------------------------|---------------------------|--------------------------------------------------|
| Arquivo            | Página Inicial                                                                                  | Inserir               | Layout da Página                             | Fórmulas                      | Dados Revisã  | o Exibir De                                       | senvolvedor              | ♀ O que você deseja fazer |                                                  |
| Colar<br>Áre       | <ul> <li>Recortar</li> <li>Copiar </li> <li>Pincel de Formata<br/>a de Transferência</li> </ul> | ção<br>r <sub>s</sub> | • 11<br><u>S</u> •   ⊞ •   <u>⊅</u><br>Fonte |                               | = <b>≥</b> ∛• | Ruebrar Texto A<br>Mesclar e Centr<br>Alinhamento | Automaticame<br>alizar × | Geral         ▼           | Formatação Formatar co<br>Condicional - Tabela - |
| P3                 | • I X                                                                                           | √ fx                  |                                              |                               |               |                                                   |                          |                           | 1                                                |
| 1<br>2<br>3<br>4   | ĵ                                                                                               | SIGS                  | Tribunal Reg<br>Coordenado                   | ional do Tral<br>ria de Saúde | balho da 12ª  | Região                                            |                          |                           | [                                                |
| 5                  |                                                                                                 |                       |                                              |                               | Licenças F    | ora do Prazo                                      |                          |                           |                                                  |
| 7                  | Período pesquisa                                                                                | do:                   | A partir de 01/04/                           | /2024                         |               |                                                   |                          |                           |                                                  |
| 9                  | ID Funcio                                                                                       | onário                | C                                            | Cadastro Início               | Fim           | Avaliação                                         | Aceito                   | Avaliador                 | Situação                                         |
| 10                 |                                                                                                 |                       | 0                                            | 1/04/2024 22/03               | /2024 01/04   | 4/2024 02/04/2024                                 | SIM                      |                           | Homologada                                       |
| Fonte: SIGS, 2024. |                                                                                                 |                       |                                              |                               |               |                                                   |                          |                           |                                                  |
|                    |                                                                                                 |                       |                                              |                               |               |                                                   |                          |                           |                                                  |

### 6- Relatório Indicadores

Neste menu é possível filtrar por data de início e fim do período e escolher dois parâmetros: CNJ ou CSJT.

| Imagem 10                                                                         |                                                        |                                                   |                                                                |                     |  |  |  |  |
|-----------------------------------------------------------------------------------|--------------------------------------------------------|---------------------------------------------------|----------------------------------------------------------------|---------------------|--|--|--|--|
| ✓ S SIGS × +                                                                      |                                                        |                                                   |                                                                | - 0 ×               |  |  |  |  |
| ← → ♂ C sigep.trt12.jus.br/sigs/relatorios/indicadores                            |                                                        |                                                   | \$                                                             | 🔟 🗹 🖸 🔅 :           |  |  |  |  |
| 🗀 SIGS 📀 SAOAdm 👩 SISAD - Portal dos S 🧒 Curso: Finanças Cor 📕 EAD - Instituto Ed | luc IFS 403 📀 Network Login 💊 Tribunal Regional d      | 💊 CITSaúde - Login 🛛 🚸 Cursos - Pro Ser Sa 💊 Intr | anet   Tribunal R 🔇 HOMOLOG TRT12  🐄 Como assim você Al 🔇 SIGS | correto »           |  |  |  |  |
| Θ                                                                                 | Sistema Integrado de Ges<br>Versão: 2.8.77024403-15-11 | stão em Saúde                                     | Diretor - Servi                                                | ço de Saúde ≡ 🔁 💄 ? |  |  |  |  |
| Relatório: Indicadores                                                            |                                                        |                                                   |                                                                |                     |  |  |  |  |
| 〒 Parāmetros do relatório                                                         |                                                        |                                                   |                                                                | ^                   |  |  |  |  |
| Тіро: О СКЛ О СКЛТ                                                                |                                                        | Início do período *                               | E Fim do período *                                             | <u> </u>            |  |  |  |  |
| GERAR                                                                             |                                                        |                                                   |                                                                |                     |  |  |  |  |
|                                                                                   |                                                        |                                                   |                                                                |                     |  |  |  |  |
|                                                                                   |                                                        |                                                   |                                                                |                     |  |  |  |  |
|                                                                                   |                                                        |                                                   |                                                                |                     |  |  |  |  |
|                                                                                   |                                                        |                                                   |                                                                |                     |  |  |  |  |
|                                                                                   |                                                        |                                                   |                                                                |                     |  |  |  |  |
|                                                                                   |                                                        |                                                   |                                                                |                     |  |  |  |  |
|                                                                                   |                                                        |                                                   |                                                                |                     |  |  |  |  |
|                                                                                   |                                                        |                                                   |                                                                |                     |  |  |  |  |

Fonte: SIGS, 2024.

| SIGS – Sistema Integrado de Gestão em Saúde 2.8.7 | SIGEP 1.55 | Contato pelo redmine nacional |
|---------------------------------------------------|------------|-------------------------------|
| C C C C C C C C C C C C C C C C C C C             |            |                               |

#### a. Relatório Indicadores de Saúde CNJ

Imagem 11

|                                        |                                              | -                                          |                                                  |           |
|----------------------------------------|----------------------------------------------|--------------------------------------------|--------------------------------------------------|-----------|
| S SIGS × +                             |                                              |                                            |                                                  | - 0 ×     |
| ← → ♂ C sigep.trt12.jus.br/sigs/re     | latorios/indicadores                         |                                            | * 🖻                                              | 🛛 🖸   🗷 ៖ |
| 🗅 SIGS 📀 SAOAdm 👩 SISAD - Portal dos S | 🧒 Curso: Finanças Cor 🔳 EAD - Instituto Educ | . IFS 403 🔇 Network Login 💊 Tribunal Regio | ional d 💊 CITSaúde - Login 🛞 Cursos - Pro Ser Sa | *         |
| =                                      | Sistema Integrado<br>Versão: 2.87-           | de Gestão em Saúde<br>2024-03-18-184962    | Diretor - Serviço de Saúdo                       | , ≓ 2 3   |
| Relatório: Indicadores                 |                                              |                                            |                                                  |           |
| \Xi Parâmetros do relatório            |                                              |                                            |                                                  | ^         |
| Tipo: 📀 CNJ 🔿 CSJT                     | 🗾 Exportar planilha                          | Início do período *<br>01/01/2023          | Fim do período * 31/12/2024                      | ۵         |
| GERAR LIMPAR                           |                                              |                                            |                                                  |           |
|                                        |                                              |                                            |                                                  |           |
|                                        |                                              |                                            |                                                  |           |
|                                        |                                              |                                            |                                                  |           |
|                                        |                                              |                                            |                                                  |           |

Fonte: SIGS, 2024.

Selecionando-se CNJ, abre-se a opção de "Exportar Planilha", clicando nela, obtém-se o relatório abaixo:

| Imagem 12                                     |                                                       |                                                                                                  |                                                                                                    |                                                   |                                          |                                                          |                                                   |                     |
|-----------------------------------------------|-------------------------------------------------------|--------------------------------------------------------------------------------------------------|----------------------------------------------------------------------------------------------------|---------------------------------------------------|------------------------------------------|----------------------------------------------------------|---------------------------------------------------|---------------------|
| ⊟ 5·∂·፣                                       |                                                       |                                                                                                  | indicadores_ocorrencias_saude-202405                                                                                                    | 02-180247 - Excel (Falha na Ativação do Produto)  |                                          |                                                          | ∞ -                                               | e x                 |
| Arquivo Página Inicial Inserir Layout da Pág  | gina Fórmulas Dado                                    | s Revisão Exibir Desenvolvedor                                                                   | Q O que você deseja fazer                                                                                                    |                                                   |                                          |                                                          | Entrar 🗛 C                                        | ompartilhar         |
| A Recortar     Colar                          | 11 • A' A' = = = =<br>• <u>A</u> • <u>A</u> • = = = = | <ul> <li>Wr • Guebrar Texto Automatican</li> <li>• • • • • • • • • • • • • • • • • • •</li></ul> | nente Geral   Geral  Geral  Geral  Condicio  Número  Geral  Geral  Gera | scio Formatar como<br>Tabela -<br>Estilo          | Incorreto Neutra<br>Célula Vincu Entrada | X AutoSoma<br>Preencher →<br>Cétulas X AutoSoma Limpar → | Classificar Locali<br>e Filtrar Selecio<br>Edição | )<br>izare<br>onar* |
| JR_PAGE * I × ✓ fr Ocorrên                    | ncias de doença em afasta                             | amentos e periódicos                                                                             |                                                                                                    |                                                   |                                          |                                                          |                                                   | ~                   |
| A                                             | В                                                     | C D                                                                                              | E F                                                                                                    | G                                                 | н                                        | 1                                                        | Ј К                                               | L A                 |
| Ocorrências de doe                            | ença em afastamentos                                  | e periódicos                                                                                     |                                                                                                    |                                                   |                                          |                                                          |                                                   |                     |
| Tipo de Informação                            | CID10                                                 | Descrição CID10 Sexo                                                                             | Faixa Etária                                                                                                    | Sub Classificação                                 | Ocorrências                              | Colunas com observação                                   |                                                   |                     |
| 2<br>1 - Afastamentos de Saúde - Magistrados  | A08                                                   | 2 - Feminino                                                                                     | 3 - De 46 a 55 anos de idade                                                                                                    | 1 - Se Magistrado - Atua no 1o Grau de Jurisdição | 1                                        |                                                          |                                                   |                     |
| 3<br>1 - Afastamentos de Saúde - Magistrados  | B34                                                   | 1 - Masculino                                                                                    | 5 - Maior do que 66 anos de idade                                                                                                    | 2 - Se Magistrado - Atua no 2o Grau de Jurisdição | 1                                        |                                                          |                                                   |                     |
| 4<br>1 - Afastamentos de Saúde - Magistrados  | B34                                                   | 2 - Feminino                                                                                     | 3 - De 46 a 55 anos de idade                                                                                                    | 1 - Se Magistrado - Atua no 1o Grau de Jurisdição | n                                        |                                                          |                                                   |                     |
| 1 - Afastamentos de Saúde - Magistrados       | B34                                                   | 2 - Feminino                                                                                     | 3 - De 46 a 55 anos de idade                                                                                                    | 1 - Se Magistrado - Atua no 1o Grau de Jurisdição | 1                                        |                                                          |                                                   |                     |
| 6<br>1 - Afastamentos de Saúde - Magistrados  | B34                                                   | 2 - Feminino                                                                                     | 4 - De 56 a 65 anos de idade                                                                                                    | 1 - Se Magistrado - Atua no 1o Grau de Jurisdição | 1                                        |                                                          |                                                   |                     |
| 7<br>1 - Afastamentos de Saúde - Magistrados  | C53                                                   | 2 - Feminino                                                                                     | 3 - De 46 a 55 anos de idade                                                                                                    | 1 - Se Magistrado - Atua no 1o Grau de Jurisdição | 1                                        |                                                          |                                                   |                     |
| 8<br>1 - Afastamentos de Saúde - Magistrados  | C80                                                   | 2 - Feminino                                                                                     | 3 - De 46 a 55 anos de idade                                                                                                    | 1 - Se Magistrado - Atua no 1o Grau de Jurisdição | 1                                        |                                                          |                                                   |                     |
| 9<br>1 - Afastamentos de Saúde - Magistrados  | F31                                                   | 2 - Feminino                                                                                     | 3 - De 46 a 55 anos de idade                                                                                                    | 1 - Se Magistrado - Atua no 1o Grau de Jurisdição | 6                                        |                                                          |                                                   |                     |
| 10<br>1 - Afastamentos de Saúde - Magistrados | F41                                                   | 1 - Masculino                                                                                    | 2 - De 36 a 45 anos de idade                                                                                                    | 1 - Se Magistrado - Atua no 1o Grau de Jurisdição | 2                                        |                                                          |                                                   |                     |
| 11<br>1 - Afastamentos de Saúde - Magistrados | F41                                                   | 2 - Feminino                                                                                     | 2 - De 36 a 45 anos de idade                                                                                                    | 1 - Se Magistrado - Atua no 1o Grau de Jurisdição | 5                                        |                                                          |                                                   |                     |
| 12<br>1 - Afastamentos de Saúde - Magistrados | F41                                                   | 2 - Feminino                                                                                     | 3 - De 46 a 55 anos de idade                                                                                                    | 1 - Se Magistrado - Atua no 1o Grau de Jurisdição | 5                                        |                                                          |                                                   |                     |
| 13<br>1 - Afastamentos de Saúde - Magistrados | F43                                                   | 1 - Masculino                                                                                    | 2 - De 36 a 45 anos de idade                                                                                                    | 1 - Se Magistrado - Atua no 1o Grau de Jurisdição | 3                                        |                                                          |                                                   |                     |
| 14<br>1 - Afastamentos de Saúde - Magistrados | H02                                                   | 2 - Feminino                                                                                     | 2 - De 36 a 45 anos de idade                                                                                                    | 1 - Se Magistrado - Atua no 1o Grau de Jurisdição | 1                                        |                                                          |                                                   |                     |
| 15<br>1 - Afastamentos de Saúde - Magistrados | H02                                                   | 2 - Feminino                                                                                     | 3 - De 46 a 55 anos de idade                                                                                                    | 1 - Se Magistrado - Atua no 1o Grau de Jurisdição | 1                                        |                                                          |                                                   |                     |
| 10 1 - Afastamentos de Saúde - Magistrados    | 110                                                   | 1 - Masculino                                                                                    | 4 - De 56 a 65 anos de idade                                                                                                    | 2 - Se Magistrado - Atua no 2o Grau de Jurisdição | ٦                                        |                                                          |                                                   |                     |
| Indicadores_ocorrencias_saude                 | ۲                                                     |                                                                                                  |                                                                                                    | ( )                                               |                                          | ### CTD                                                  |                                                   | A 100W              |

Fonte: SIGS, 2024.

SIGS – Sistema Integrado de Gestão em Saúde 2.8.7

SIGEP 1.55

Caso não se marque a opção de "Exportar Planilha", gera-se o relatório abaixo:

|         |                         | Imagem 13                                                                                                    |                    |           |                 |          |
|---------|-------------------------|----------------------------------------------------------------------------------------------------|--------------------|-----------|-----------------|----------|
| ⊟       | •्रिन् <del>।</del>     |                                                                                                    | Indicadore         | s-2024050 | 2-180405 - Exc  | el (Falh |
| Arquiv  | vo Página Inicial       | Inserir Layout da Página Fórmulas Dados Revisão Exibir Desenvolvedor                                                                                                    | 💡 O que você desej | a fazer   |                 |          |
|         | Kecortar<br>E⊇ Copiar → | Calibri • 11 • A <sup>*</sup> A <sup>*</sup> ≡ ≡ ≫• <sup>™</sup> Quebrar Texto Automaticamen                                                                                                    | te Geral           | -         | ≢<br>Formatação | Format   |
| - Colai | Vincel de Formataçã     | $ \overset{N}{\overset{I}{\overset{S}{\overset{v}{\overset{v}}{\overset{v}{\overset{v}{\overset{v}{\overset{v}{\overset{v}{\overset{v}{\overset{v}{\overset{v}}{\overset{v}{\overset{v}{\overset{v}{\overset{v}{\overset{v}{\overset{v}{\overset{v}{\overset{v}{\overset{v}{\overset{v}{\overset{v}}{\overset{v}{\overset{v}}{\overset{v}{\overset{v}}{\overset{v}{\overset{v}{\overset{v}{\overset{v}}}}}}}}}$ | ₩ * % 000          | ,dŏ ૐ,ŏ   | Condicional •   | Tab      |
| A       | rea de Transferência    | Fai Fonte Fai Alinhamento                                                                                                    | Número             | Ea I      |                 |          |
| JR_P    | AGE * : ×               |                                                                                                    |                    |           |                 |          |
| A       | всри                    | G H                                                                                                    | I                  |           | J               | _   L    |
| 1       | _                       | Tribunal Regional do Trabalho da 12ª Região                                                                                                    |                    |           |                 |          |
| 2       | SIGS                    |                                                                                                    |                    |           |                 |          |
| 3       | J. 0100                 | Coordenadoria de Saúde                                                                                                    |                    |           |                 |          |
| 4       |                         | Indicadores Saúde - CN.I                                                                                                    |                    |           |                 |          |
| 5       | Período: 01/01/202      | 1/12/2024                                                                                                    |                    |           |                 | —        |
| 0       | ID                      | Indicador                                                                                                    | Vinculo            | Valor     |                 |          |
| 9       | 1                       | Pessoas até 45 anos de idade                                                                                                    | Magistrado         | 26        |                 | —        |
| 10      | 2                       | Passnas até 15 anns de idade                                                                                                    | Senidor            | 752       |                 | —        |
| 11      | 2                       |                                                                                                    | Maniatanda         | 102       |                 |          |
| 12      |                         |                                                                                                    | Magistrado         | 102       |                 |          |
| 13      | 4                       | Pessoas de 46 anos de idade ou mais                                                                                                    | Servidor           | 770       |                 |          |
| 14      | 5                       | Dias de ausência por doença em familiar                                                                                                    | Magistrado         | 47        |                 |          |
| 15      | 6                       | Dias de ausência por doença em familiar                                                                                                    | Servidor           | 1169      |                 |          |
| 16      | 7                       | Dias de ausência para tratamento da própria saúde                                                                                                    | Magistrado         | 584       |                 |          |
| 17      | 8                       | Dias de ausência para tratamento da própria saúde                                                                                                    | Servidor           | 21634     |                 |          |
| 18      | 9                       | Exame periódico de Saúde - Pessoas de até 45 anos idade                                                                                                    | Magistrado         | 8         |                 |          |
| 19      | 10                      | Exame periódico de Saúde - Pessoas de até 45 anos idade                                                                                                    | Servidor           | 402       |                 |          |
| 20      | 11                      | Exame periódico de Saúde - Pessoas de 46 anos idade ou mais                                                                                                    | Magistrado         | 27        |                 | _        |
| 21      | 12                      | Exame periódico de Saúde - Pessoas de 46 anos idade ou mais                                                                                                    | Servidor           | 367       |                 |          |
| 22      | 13                      | Indicador 1 - Índice de absenteísmo                                                                                                    | Magistrado         | 1.35      |                 | _        |
| 23      | 14                      | Dias de ausência                                                                                                    | Magistrado         | 631       |                 |          |

Fonte: SIGS, 2024.

#### b. Relatório Indicadores de Saúde CSJT

| Ima                                                                                        | gem 14                                           |                                                               |
|--------------------------------------------------------------------------------------------|--------------------------------------------------|---------------------------------------------------------------|
| ✓ S SIGS × +                                                                               |                                                  | - 0 X                                                         |
| ← → C 😋 sigep.trt12.jus.br/sigs/relatorios/indicadores                                     |                                                  | 🖈 🔟 🗹 🖸 🛛 🛨 🤶 :                                               |
| 🗅 SIGS 🔇 SAOAdm 🗿 SISAD - Portal dos S 🧒 Curso: Finanças Cor 📕 EAD - Instituto Educ IFS 44 | 03 🔇 Network Login 💊 Tribunal Regional d 💊 CITSa | úde - Login 🔹 Cursos - Pro Ser Sa 🔉                           |
| = SIGS Sistema Integrado de G                                                              | estão em Saúde<br>5-184952                       | HELIO CAMARGO FILHO = 22<br>Diretor - Serviço de Saúde = 22 ? |
| Relatório: Indicadores                                                                     |                                                  |                                                               |
| = Parâmetros do relatório                                                                  |                                                  | ^                                                             |
| Tipo: 🔿 CNJ 💿 CSJT                                                                         | Inicio do período *<br>01/01/2023                | Fim do período * 31/12/2024                                   |
| GERAR                                                                                      |                                                  |                                                               |
|                                                                                            |                                                  |                                                               |
|                                                                                            |                                                  |                                                               |
|                                                                                            |                                                  |                                                               |
|                                                                                            |                                                  |                                                               |

Fonte: SIGS, 2024.

SIGS – Sistema Integrado de Gestão em Saúde 2.8.7

Selecionando-se CSJT e definindo o início e fim do período, gera-se o relatório abaixo:

|                  |                                                    | Imagem 14                                                                                                    |                            |                                       |
|------------------|----------------------------------------------------|----------------------------------------------------------------------------------------------------|----------------------------|---------------------------------------|
| H                | 5•∂-∓                                              |                                                                                                    | Indicadores-2              | 20240502-190209 - Excel (Fall         |
| Arquivo          | Página Inicial                                     | Inserir Layout da Página Fórmulas Dados Revisão Exibir Desenvolvedo                                                                                                    | or 🛛 Q O que você deseja f | fazer                                 |
| Colar            | X Recortar<br>▣≘ Copiar →<br>∛ Pincel de Formataçã | Calibri $11 \rightarrow A^* A^* \equiv \equiv \equiv \gg \uparrow$ $\textcircled{Quebrar Texto Automatica}$ N       I       Image: Image: Image | imente Geral               | Formatação Forma<br>Condicional ▼ Tal |
| Áre              | a de Transferência                                 | ra Fonte ra Alinhamento                                                                                                    | 5 Número                   | Gr                                    |
| JR_PA            | GE ▼ : ×                                           | √ fx                                                                                                    |                            |                                       |
| A                | B C D I                                            | G H                                                                                                    | I                          | J L                                   |
| 1<br>2<br>3<br>4 | <b>ji</b> sigs                                     | Tribunal Regional do Trabalho da 12ª Região<br>Coordenadoria de Saúde                                                                                                    |                            |                                       |
| 5                |                                                    | Indicadores Saúde - CSJT                                                                                                    |                            |                                       |
| 7                | Período: 01/01/202                                 | 23 a 31/12/2024                                                                                                    |                            |                                       |
| 9                | ID                                                 | Indicador                                                                                                    | Vínculo                    | Valor                                 |
| 10               | 1                                                  | Número de novos casos de acidentes de trabalho típicos                                                                                                    | Total                      | 0                                     |
| 11               | 2                                                  | Número de novos casos de acidentes de trabalho de trajeto                                                                                                    | Total                      | 0                                     |
| 12               | 3                                                  | Número de novos casos de doenças ocupacionais registradas                                                                                                    | Total                      | 0                                     |
| 13               | 4                                                  | Número de servidores com pelo menos uma licença saúde no período                                                                                                    | Servidor                   | 752                                   |
| 14               | 5                                                  | Número de servidores ativos no último dia do ano                                                                                                    | Servidor                   | 1522                                  |
| 15               | 6                                                  | Número de magistrados com pelo menos uma licença saúde no período                                                                                                    | Magistrado                 | 37                                    |
| 16               | 7                                                  | Número de magistrados ativos no último dia do ano                                                                                                    | Magistrado                 | 128                                   |
| 17               | 8                                                  | Dias de ausência por motivo de doença em pessoa da família (servidor)                                                                                                    | Servidor                   | 1169                                  |
| 18               | 9                                                  | Dias de ausência para tratamento da própria saúde(servidor)                                                                                                    | Servidor                   | 21634                                 |
| 19               | 10                                                 | Afastamentos por motivo de acidente em serviço ou por doença profissional no ano<br>(servidor)                                                                                                    | Servidor                   | 6                                     |
| 20               | 11                                                 | Dias de ausência por motivo de doença em pessoa da família (magistrado)                                                                                                    | Magistrado                 | 47                                    |
| 21               | 12                                                 | Dias de ausência para tratamento da própria saúde(magistrado)                                                                                                    | Servidor                   | 584                                   |
| 22               | 13                                                 | Afastamentos por motivo de acidente em serviço ou por doença profissional no ano<br>(magistrado)                                                                                                    | Servidor                   | 0                                     |
| 23               | 14                                                 | Quantidade de servidores afastados CID Cap 5                                                                                                    | Servidor                   | 91                                    |
| 24               | 15                                                 | Quantidade de dias de ausência (servidores) CID Cap 5                                                                                                    | Servidor                   | 5858                                  |

Fonte: SIGS, 2024.

SIGS – Sistema Integrado de Gestão em Saúde 2.8.7

## 7- Relatório Epidemiológico do Exame Periódico

Ao se clicar em Estudo Epidemiológico, no menu lateral, abre-se a tela abaixo, no qual deve-se indicar o início e fim do período. Também é possível selecionar um ou mais CARDS (para alguns perfis)

|                          |               |                  |                            |                  | Ima                                        | igem 15                   |                       |                    |                        |                        |       |
|--------------------------|---------------|------------------|----------------------------|------------------|--------------------------------------------|---------------------------|-----------------------|--------------------|------------------------|------------------------|-------|
| ✓ S s                    | IGS           |                  | × +                        |                  |                                            |                           |                       |                    |                        | -                      | ð X   |
| $\leftarrow \rightarrow$ | C 🖘           | sigep.trt12.jus. | .br/sigs/relatorios/estudo | o-epidemiologico |                                            |                           |                       |                    | * 🖻 🗸                  | D   7                  | . 🖲 i |
| 🗅 SIGS                   | S SAOAdm      | 😚 SISAD - Po     | rtal dos S 🔞 Curso: Fina   | anças Cor 🔳 EAI  | D - Instituto Educ IFS 4                   | 403 🚯 Network Login       | 🔷 Tribunal Regional d | 💊 CITSaúde - Login | 🛞 Cursos - Pro Ser S   | a                      | »     |
| ≡                        |               |                  | sic آ <del>ر</del>         | Sistema Sistema  | a Integrado de G<br>Versão: 2.8.7-2024-03- | estão em Saú<br>15-184952 | de                    | -                  | Diretor - Serviço de S | aúde = <mark>22</mark> | • ?   |
| Relate                   | ório Epie     | demioló          | gico do Exame              | e Periódico      |                                            |                           |                       |                    |                        |                        |       |
|                          | ros da Consul | lta              |                            |                  |                                            |                           |                       |                    |                        |                        | ^     |
| Início                   | do período    | ۲                | Fim do período             | Ē                |                                            |                           |                       |                    |                        |                        |       |
| ± EX                     | PORTAR        | LIMPAR           |                            |                  |                                            |                           |                       |                    |                        |                        |       |
|                          |               |                  |                            |                  |                                            |                           |                       |                    |                        |                        |       |
|                          |               |                  |                            |                  |                                            |                           |                       |                    |                        |                        |       |
|                          |               |                  |                            |                  |                                            |                           |                       |                    |                        |                        |       |
|                          |               |                  |                            |                  |                                            |                           |                       |                    |                        |                        |       |
|                          |               |                  |                            |                  |                                            |                           |                       |                    |                        |                        |       |

Fonte: SIGS, 2024.

O relatório exportado possui as seguintes informações:

- 1. Data\_atendimento
- 2. Local\_atendimento
- 3. Data\_conclusão
- 4. Nome
- 5. CPF
- 6. Matrícula
- 7. Data\_nascimento

- 8. Idade\_na\_consulta
- 9. Sexo
- 10.PcD
- 11. Qual\_deficiência
- 12. Cargo
- 13.FC
- 14. Lotação\_data\_atendimento
- 15. Lotação\_atual
- 16. Teletrabalho
- 17. Profissional
- 18. Profissional\_externo
- 19. Situação
- 20. Restrições
- 21. Retorno gradual ao trabalho.
- 22. Evitar digitação de forma intensiva ou frequente.
- 23. Evitar elevar carga superior a xx Kg com o MSE/MSD.
- 24. Evitar deambular de forma intensiva ou frequente.
- 25. Evitar subir escadas de forma frequente ou habitual.
- 26. Evitar posições antiergonômicas.
- 27. Evitar tarefas de alta complexidade ou com premência de tempo para sua realização.
- 28. Evitar atendimento ao público.
- 29. Recomendar teletrabalho exclusivo.
- 30. Restrição da área geográfica de atuação.
- 31. Deverá realizar pausas laborais de xx minutos para cada hora trabalhada.
- 32. Deverá ser acompanhado pelo serviço de saúde.
- 33. Informações referentes aos CARDS selecionados, de acordo com o perfil

| Imagem 16                                                                                                    |                        |                         |               |              |                   |                    |                             |                                 |            |                 |                    |          |
|----------------------------------------------------------------------------------------------------|------------------------|-------------------------|---------------|--------------|-------------------|--------------------|-----------------------------|---------------------------------|------------|-----------------|--------------------|----------|
| 🗧 🐬 - 🗧 Epidemiologico, 02, 05, 2024, 19, 07, 20 [Modo de Compatibilidade] - Excel (Falha na Ativação do Produto) |                        |                         |               |              |                   |                    |                             |                                 |            |                 |                    |          |
| Arquivo Página Inicia                                                                                             | al Inserir Layout da P | ágina Fórmulas          | Dados Revisão | Exibir       | Desenvolvedor     | ♀ O que você desej | a fazer                     |                                 |            |                 |                    |          |
| Recortar                                                                                                    | Arial                  | 10 • A A =              | = _ %-        | Quebrar Text | o Automaticamente | Geral              | •                           |                                 | Normal     | Bom             | Incorreto          | Neutra   |
| Colar Vincel de For                                                                                               | matação N I <u>S</u> - | - <u>A</u> - <u>E</u> = | ==            | Mesclar e Ce | ntralizar 👻       | <b>♀</b> ~ % 000   | 38 48 Formataç<br>Condicion | ăo Formatar.co<br>al ∗ Tabela ∗ | mo Cálculo | Célula d        | le Ve Célula Vincu | Entrada  |
| Área de Transferência G Fonte G Alinhamento G Número G Estilo                                                     |                        |                         |               |              |                   |                    |                             |                                 |            |                 |                    |          |
| 118 V I X V fs NÃO                                                                                                |                        |                         |               |              |                   |                    |                             |                                 |            |                 |                    |          |
| A                                                                                                    | B                      | С                       | D             | Е            | F                 | G                  | н                           |                                 | J          | К               | L                  |          |
| 1 Data_atendime                                                                                                   | Local_atendimento      | Data_conclus No         | ome C         | PF           | Matricula         | Data_nascime       | Idade_na_co                 | nsi Sex PcE                     | ) QL       | al_deficiênci ( | Cargo              | FC       |
| 2 29/04/2024                                                                                                    | Coordenadoria de Saúde | 29/04/2024              | VE            | 2-87         |                   | 22/04/1981         |                             | 43 F NÃO                        | NÃ         | O POSSUI T      | ÉCNICO JUDICIÁRIO  | ASSESSO  |
| 3 29/04/2024                                                                                                    | Coordenadoria de Saúde | 29/04/2024              | - JLC -       |              | (m)               | 17/03/1984         |                             | 40 M NÃO                        | NÃ         | O POSSUI T      | ÉCNICO JUDICIÁRIO  | ASSISTEN |
| Fonte: SIGS, 2024.                                                                                                |                        |                         |               |              |                   |                    |                             |                                 |            |                 |                    |          |

Os profissionais de saúde tem acesso a dados de saúde mais completos como dados vitais, antropométricos, hábitos de vida, CID entre outros.

Os relatórios podem ser solicitados integralmente ou utilizando filtros.

| Filtros da Consulta                  |                       | ^ |
|--------------------------------------|-----------------------|---|
| Início do período 🛛 🗂 Fim do período |                       |   |
|                                      | СІР                   |   |
| EXPORTAR LIMPAR                      | Condutas              |   |
|                                      | Sinais Vitais         |   |
|                                      | Antropometria         |   |
|                                      | Exames Complementares |   |
|                                      |                       |   |

Não há restrição de período a ser utilizado, mas a geração do relatório em períodos superiores a 12 meses pode ficar muito lenta e não ocorrer.

#### 8- Relatório: Atendimentos

Ao se clicar em Informações de Atendimentos, no menu lateral, abre-se a tela abaixo, no qual podem ser aplicados os seguintes filtros:

- 1. Tipos de Atendimentos
- 2. Perfil
- 3. Profissional
- 4. Início e Fim do Período

| Imagem 17                                |                                                |                                                                  |                         |  |  |  |  |  |
|------------------------------------------|------------------------------------------------|------------------------------------------------------------------|-------------------------|--|--|--|--|--|
| v SIGS × +                               |                                                |                                                                  | - 0 X                   |  |  |  |  |  |
| ← → C Sigep.trt12.jus.br/sigs/relat      | orios/atendimentos                             |                                                                  | 🖈 🔟 🔽 🖸 I 坐 🙉 :         |  |  |  |  |  |
| 🗅 SIGS 📀 SAOAdm 🚯 SISAD - Portal dos S 1 | 🕲 Curso: Finanças Cor 📕 EAD - Instituto Educ 🎼 | 💦 403 🛭 🚱 Network Login 💊 Tribunal Regional d 💊 CITSaúde - Logir | 🔹 Cursos - Pro Ser Sa 🔉 |  |  |  |  |  |
| ≡                                        | Diretor - Serviço de Saúde = ?                 |                                                                  |                         |  |  |  |  |  |
| Relatório: Atendimentos                  |                                                |                                                                  |                         |  |  |  |  |  |
| - Tipos de atendimento                   |                                                |                                                                  | ^                       |  |  |  |  |  |
| Tipos de atendimento                     | ▼ Perfil                                       | ✓ Profissional ✓                                                 |                         |  |  |  |  |  |
| Início do período *                      | Fim do período *                               |                                                                  |                         |  |  |  |  |  |
| EXPORTAR                                 |                                                |                                                                  |                         |  |  |  |  |  |

Fonte: SIGS, 2024.

O relatório exportado possui as seguintes informações:

- 1. Tipo de atendimento
- 2. Data atendimento
- 3. Horário atendimento
- 4. Matrícula
- 5. Nome
- 6. CPF

SIGS – Sistema Integrado de Gestão em Saúde 2.8.7

SIGEP 1.55

- 7. Tipo paciente
- 8. Data nascimento
- 9. Idade
- 10.Sexo
- 11. PcD
- 12. Deficiência
- 13. Forma ingresso
- 14. Cargo na data do atendimento
- 15. FC na data do atendimento
- 16. Lotação na data do atendimento
- 17. Teletrabalho
- 18. Data início licença
- 19. Data fim licença
- 20. Local atendimento
- 21. Especialidade
- 22. Tipo licença
- 23. Situação
- 24. CID1
- 25. CID2
- 26. CID3
- 27.CID4
- 28. CID5
- 29. Tipo perícia
- 30. Profissional 1
- 31. Profissional2
- 32. Profissional3
- 33. Profissional4
- 34. Profissional5

Obs: As informações serão exibidas de acordo com o perfil.

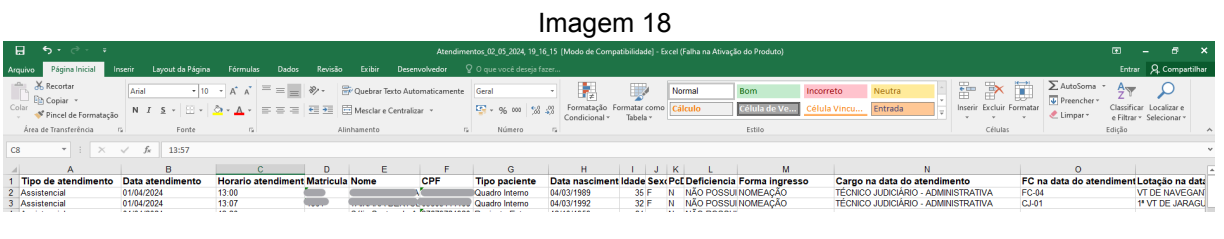

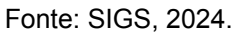

#### 9- Prontuário

O perfil do profissional de saúde consegue gerar uma cópia do prontuário do paciente no SIGS para consulta ou para atender a solicitação do paciente. Por se tratar de um documento sigiloso, deve-se observar as regras dos Conselhos de Classe como CFM, CFP e a LGPD ao fazer o download do documento para enviar para o paciente.

|                       |          | Versão: 2.8.7-2024-63-15-154652 |  |
|-----------------------|----------|---------------------------------|--|
| PÁGINA INICIAL        |          | Impressão de Prontuário         |  |
| AGENDA                | >        | T Dados da impressão            |  |
| ADMINISTRAÇÃO         | >        | Pariente                        |  |
| ASSISTENCIAL          | >        |                                 |  |
| PERICIAL              | >        |                                 |  |
| OCUPACIONAL           | >        |                                 |  |
| SST                   | >        |                                 |  |
| RELATÓRIOS GERENC     | iais 🗸   |                                 |  |
| Quantitativo de Licer | ças      |                                 |  |
| Licenças SIGS e SIGE  | P        |                                 |  |
| Prontuário            |          |                                 |  |
| Licenças Fora do Pra  | zo       |                                 |  |
| Indicadores           |          |                                 |  |
| Estudo Epidemiológi   | :0       |                                 |  |
| Informações de Aten   | dimentos |                                 |  |
| DDOCDAMAS DE SAÚ      | NE N     |                                 |  |

SIGS - Sistema Integrado de Gestão em Saúde 2.8.7

O prontuário pode ser gerado integralmente ou apenas partes de acordo com os filtros disponíveis. Se houver necessidade de incluir os documentos anexos, como exames, relatórios, laudos, deve ser assinalado o campo correspondente. Também é possível selecionar o período de interesse.

Cada perfil só consegue gerar o prontuário da sua especialidade, ou seja médico - prontuário médico; dentista - prontuário odontológico; psicologia - prontuário psicológico.

| O Prontuário completo                 | Incluir documentos anexos   | Data Início | ۵ | Data Fim | Ē |
|---------------------------------------|-----------------------------|-------------|---|----------|---|
| Personalizado                         |                             |             |   |          |   |
| Selecione os itens do prontuário a se | rem incluídos na impressão: |             |   |          |   |
| > 🗌 Consulta Assistencial             |                             |             |   |          |   |
| >      Exame Admissional              |                             |             |   |          |   |
| > 🗌 Exames Periódicos                 |                             |             |   |          |   |
| > 🗌 Afastamento Definitivo            |                             |             |   |          |   |
| > 🗌 Retorno ao Trabalho               |                             |             |   |          |   |
| > 🗌 Reabilitação                      |                             |             |   |          |   |
| > 🗌 TCF                               |                             |             |   |          |   |
|                                       |                             |             |   |          |   |
|                                       |                             |             |   |          |   |

FIM

SIGS – Sistema Integrado de Gestão em Saúde 2.8.7

SIGEP 1.55